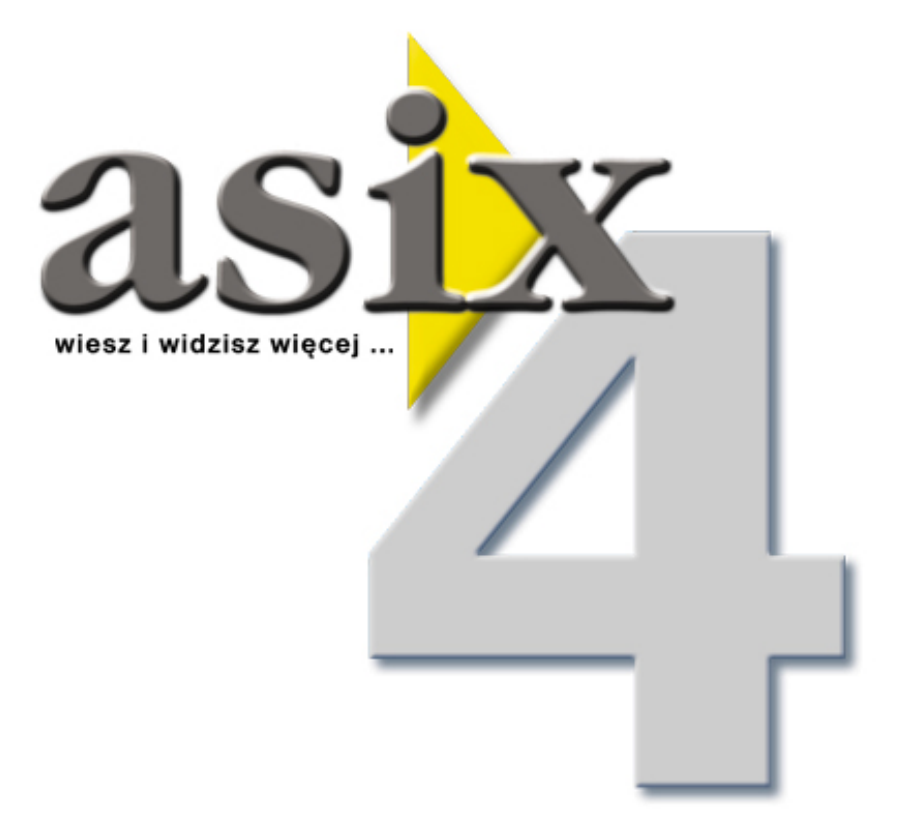

# Edytor Bazy Zmiennych Podręcznik użytkownika

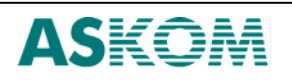

**ASKOM<sup>®</sup>** i **asix<sup>TM</sup>** to zastrzeżone znaki firmy ASKOM Sp. z o. o., Gliwice. Inne występujące w tekście znaki firmowe bądź towarowe są zastrzeżonymi znakami ich właścicieli.

Wszelkie prawa zastrzeżone. Nieautoryzowane rozpowszechnianie całości lub fragmentu niniejszej publikacji w jakiejkolwiek postaci jest zabronione. Wykonywanie kopii metodą kserograficzną, fotograficzną lub inną powoduje naruszenie praw autorskich niniejszej publikacji.

ASKOM Sp. z o. o. nie bierze żadnej odpowiedzialności za jakiekolwiek szkody wynikłe z wykorzystywania zawartych w publikacji treści.

Copyright © 2005, ASKOM Sp. z o. o., Gliwice

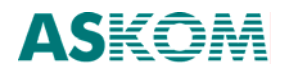

ASKOM Sp. z o. o., ul. Józefa Sowińskiego 13, 44-121 Gliwice, tel. +48 (0) 32 3018100, fax +48 (0) 32 3018101, http://www.askom.com.pl, e-mail: office@askom.com.pl

# 1. Baza Zmiennych

#### 1.1. Utworzenie nowej bazy zmiennych

Aby utworzyć nową bazę zmiennych należy wybrać z menu *Baza zmiennych* polecenie *Nowa*. Pojawi się następujące okno dialogowe:

| Nowa baza zmiennych                        | ×        |
|--------------------------------------------|----------|
| Katalog bazy zmiennych<br>D:\Eco01088\baza |          |
| Schemat bazy zmiennych                     |          |
| Standardowy Własny                         |          |
|                                            |          |
|                                            | <u> </u> |

W polu *Katalog bazy zmiennych* należy wpisać nazwę katalogu, gdzie ma zostać utworzona baza zmiennych. Naciskając przycisku po prawej stronie tego pola można wyświetlić listę katalogów i z niej wybrać katalog docelowy.

Domyślnie tworzona jest standardowa baza zmiennych. Baza ta umożliwia użycie atrybutów zmiennych zdefiniowanych w pliku schematu bazy zmiennych *SchematEBZ.txt* znajdującym się w katalogu, w którym zainstalowano system asix. Aby utworzyć bazę zmiennych korzystając z własnego, utworzonego przez projektanta, schematu bazy zmiennych, należy w polu *Schemat bazy zmiennych* włączyć pole wyboru *Własny* i obok wpisać pełną ścieżkę do pliku schematu.

#### 1.2. Otwarcie istniejącej bazy zmiennych

Aby otworzyć bazę zmiennych należy wybrać z menu *Baza zmiennych* polecenie *Otwórz* lub nacisnąć klawisze Ctrl-O. Pojawi się lista katalogów i z tej listy należy wybrać katalog zawierający bazę zmiennych.

Program *Edytor bazy zmiennych* przechowuje nazwy ostatnio używanych baz zmiennych. Ich lista jest wyświetlana po wybraniu z menu *Baza zmiennych* polecenia *Otwórz ponownie*. Wybranie nazwy bazy zmiennych z listy powoduje otwarcie tej bazy. Ponadto podczas uruchamiania program zawsze otwierana jest ostatnio używana baza zmiennych.

#### 1.3. Okno główne

Okno główne programu zawiera pasek tytułu, menu, pasek narzędzi, tabeli i pasek statusu.

| 🎸 Edytor bazy zmiennych - C:\Asix\AC3Przyklady\baza\ |                    |                 |        |         |                | _ 🗆            | ×                |      |
|------------------------------------------------------|--------------------|-----------------|--------|---------|----------------|----------------|------------------|------|
| Baza zmiennych Zmienna Atrybut Kosz Pomoc            |                    |                 |        |         |                |                |                  |      |
| Ľ                                                    |                    |                 |        |         |                |                |                  |      |
|                                                      | Nazwa              | Opis            | Kanał  | Adres   | LiczbaElemento | Okres próbkowa | Funkcja przelicz |      |
|                                                      | K8_11U00           | PID_K           | AC3    | ED61.0  | 1              | 1              | NIC_FP           |      |
|                                                      | K8_11U01           | PID_Ti          | AC3    | ED61.1  | 1              | 1              | NIC              |      |
|                                                      | K8_11U02           | PID_Td          | AC3    | ED61.2  | 1              | 1              | NIC              |      |
|                                                      | K8_11U03           | PID_Tf[X]       | AC3    | ED61.3  | 1              | 1              | NIC              |      |
|                                                      | K8_11U04           | PID_Tf{Wz]      | AC3    | ED61.4  | 1              | 1              | NIC              |      |
|                                                      | K8_11U05           | PID_WY_MAX      | AC3    | ED61.5  | 1              | 1              | NIC_FP           |      |
|                                                      | K8_11U06           | PID_WY_MIN      | AC3    | ED61.6  | 1              | 1              | ANALOG_FP,0,1    |      |
|                                                      | K8_11U07           | slowo stanu     | AC3    | ED61.7  | 1              | 1              | NIC              |      |
|                                                      | K8_11U08           | ślepak          | AC3    | ED61.8  | 1              | 1              | NIC              |      |
|                                                      | K8_11U09           | Temperatura mie | AC3    | ED61.9  | 1              | 1              | NIC              | ŧ.   |
|                                                      | K8_11U10           | 3N3/ODW obrol   | AC3    | ED61.10 | 1              | 1              | NIC              |      |
|                                                      | K8_11U11           | T mieszWz (MII  | AC3    | ED61.11 | 1              | 1              | NIC              | -    |
|                                                      |                    |                 |        |         |                |                |                  |      |
| Zr                                                   | nienne: 1/42/42, I | Kosz: O         | Filtr: |         | Grupa:         |                | Serwer ASI       | X // |

W pasku tytułu wyświetlana jest nazwa programu oraz nazwa katalogu aktualnie załadowanej bazy. Tabela zawiera wartości atrybutów zmiennych zawartych w bazie zmiennych. W pasku statusu wyświetlane są dodatkowe informacje dla użytkownika.

W tabeli zawsze jedna kolumna atrybutów jest wyróżniona kolorem nagłówka. Wyróżniona kolumna zawiera atrybut, po którym baza zmiennych jest posortowana. Zielony kolor nagłówka oznacza, że baza zmiennych posortowana jest w porządku rosnącym, niebieski kolor oznacza porządek malejący.

Aby zmienić atrybut, po którym jest sortowana bazy zmiennych należy kliknąć kursorem myszy na nagłówek dowolnej innej kolumny atrybutów. Używając klawiatury można zmienić ten atrybut, na atrybut znajdujący się w sąsiedniej kolumnie wybierając z menu *Atrybut* polecenie *Sortuj według atrybutu po lewej stronie* (skrót klawiszowy  $Alt + \leftarrow$ ) lub *Sortuj według atrybutu po prawej stronie* (skrót klawiszowy  $Alt + \rightarrow$ ).

Kliknięcie na nagłówek już wyróżnionej kolumny powoduje zmianę porządku sortowania na przeciwny. Używając klawiatury można zmienić porządek sortowanie wybierając z menu *Atrybut* polecenie *Odwróć porządek sortowania* (skrót klawiszowy *Alt+ "strzalka w dól"*).

Aby zmienić kolejność kolumn atrybutów należy przeciągnąć myszką nagłówek kolumny w prawą lub w lewą stronę. Używając klawiatury można zmienić kolejność kolumn wybierając z menu *Atrybut* polecenie *Przenieś atrybut w lewo* (skrót klawiszowy *Ctrl+*  $\leftarrow$ ) lub *Przenieś atrybut w prawo* (skrót klawiszowy *Ctrl+*  $\rightarrow$ ).

Aby zmienić szerokość kolumny atrybutu należy przeciągnąć myszką prawy brzeg nagłówek kolumny w prawą lub w lewą stronę. Używając klawiatury można zmienić szerokość kolumny wybierając z menu *Atrybut* polecenie *Zmniejsz szerokość kolumny atrybutu* (skrót klawiszowy *Shift*+ $\rightarrow$ ) lub *Zwiększ szerokość kolumny atrybutu* (skrót klawiszowy *Shift*+ $\rightarrow$ ).

Kolejność kolumn atrybutów, ich szerokość oraz porządek sortowania są przechowywane po zamknięciu programu; informacje te są przechowywane niezależnie dla każdej bazy zmiennych.

W pasku statusu wyświetlane informacje są podzielone na cztery panele. W pierwszym znajdują się informacje statystyczne o bazie zmiennych. Zawsze wyświetlana jest sumaryczna liczba zmiennych dostępnych dla systemu **asix** i sumaryczna liczba zmiennych w koszu. Dodatkowo, dla aktualnie widocznej części bazy zmiennych, wyświetlany jest numer aktywnej zmiennej oraz liczba zmiennych widocznych po przefiltrowaniu. W drugim panelu paska statusu wyświetlany jest wzorzec użyty do filtrowana baza zmiennych. Kliknięcie na tym panelu powoduje wyświetlenia pola wpisywania wzorca filtrowania. W trzecim panelu paska statusu wyświetlana jest nazwa grupy użytej do filtrowania baza zmiennych. Kliknięcie na tym panelu powoduje wyświetlana jest nazwa serwera systemu ASIX używanego do pobierania bieżących wartości zmiennych. Kliknięcie na tym panelu powoduje wyświetlenia pola wpisywania wzorca filtrowania baza zmiennych. Kliknięcie na tym panelu wyświetlana jest nazwa serwera systemu ASIX używanego do pobierania bieżących wartości zmiennych. Kliknięcie na tym panelu powoduje wyświetlenia pola

#### 1.4. Wyświetlenie wartości bieżących zmiennych

Aby wyświetlić wartości bieżące zmiennych należy wybrać z menu *Baza zmiennych* polecenie *Wartości bieżące*. Po wybraniu tego polecenia po prawej stronie okna głównego pojawi się nowa kolumna zatytułowana *Wartość bieżąca* zawierająca wartości bieżące zmiennych.

Wartości bieżące mogą być wyświetlane w jednym z trzech kolorów. Kolor zielony oznacza, że wartość ma status dobry. Kolor żółty oznacza, że wartość ma status niepewny. Kolor czerwony oznacza, że wartość ma status zły lub, że wystąpiły problemy z komunikacją z serwerem danych.

Dane bieżące są pobierane z ostatnio wybranego przez użytkownika serwera danych bieżących. Jeżeli serwer nigdy nie był wybierany to wyświetlane jest okno wyboru serwera. Nazwa aktualnie wybranego serwera danych bieżących wyświetlana jest w linii statusu.

Chcąc dołączyć się do lokalnego serwera należy pamiętać, aby najpierw uruchomić aplikację systemu ASIX, a dopiero potem w *Edytorze Bazy Zmiennych* wybrać polecenie *Wartości bieżące*.

#### 1.5. Wybranie serwera danych bieżących systemu ASIX

Aby wybrać serwer danych bieżących systemu ASIX należy wybrać z menu *Baza zmiennych* polecenie *Wybierz serwer ASIX*. Pojawi się następujące okno dialogowe:

| 😤 Wybierz serwer systemu ASIX |                     |
|-------------------------------|---------------------|
| Serwer lokalny                | <b>√</b> <u>0</u> K |
| Nazwa serwera                 | 🗙 <u>A</u> nuluj    |
| ⊖ <u>W</u> yszukaj serwery    |                     |

Domyślnie zaznaczone jest pole wyboru *Serwer lokalny* oznaczające, że dane bieżące będą pobierane z lokalnego serwera systemu ASIX. Aby pobrać dane z serwera dostępnego w sieci należy odznaczyć pole *Serwer lokalny* i w polu *Nazwa serwera* wpisać nazwę serwera systemu ASIX. Zamiast wpisywać można nacisnąć przycisk *Wyszukaj* i następnie wybrać nazwę z listy nazw znalezionych serwerów.

©ASKOM, Gliwice

#### **1.6.** Aktualizacja online bazy zmiennych

Jeżeli na lokalnym komputerze uruchomiona jest aplikacja systemu ASIX pobierająca definicje zmiennych z bazy zmiennych to możliwe jest modyfikowanie tych definicji bez zatrzymywania i ponownego uruchamiania aplikacji. Należy w tym celu w Edytorze Bazy Zmiennych załadować bazę zmiennych aplikacji i po dokonaniu modyfikacji definicji zmiennych wywołać menu *Baza zmiennych* polecenie *Aktualizuj online*.

Przez modyfikację definicji rozumie się dodawanie zmiennych, usuwanie ich oraz modyfikowanie definicji zmiennych już istniejących.

#### UWAGA:

Niektóre modyfikacje nie mogą być załadowane bez restartu aplikacji systemu ASIX.

# 2. Zmienna

#### 2.1. Dodanie nowej pustej zmiennej

Aby dodać do bazy nową zmienną należy wybrać z menu *Zmienna* polecenie *Dodaj pustą*. Pojawi się okno dialogowe zawierające nazwy atrybutów przy czym wszystkie wartości atrybutów będą puste.

#### 2.2. Dodanie nowej zmiennej

Aby dodać do bazy nową zmienną należy wybrać z menu Zmienna polecenie Dodaj. Pojawi się okno dialogowe zawierające nazwy atrybutów i aktualne wartości atrybutów zmiennej. Proponowane wartości atrybutów będą takie same jak atrybuty aktualnie podświetlonej zmiennej.

#### 2.3. Edycja zmiennej

Aby edytować bieżącą zmienną należy wybrać z menu *Zmienna* polecenie *Edytuj*. Pojawi się okno dialogowe zawierające nazwy atrybutów i aktualne wartości atrybutów zmiennej.

#### 2.4. Usunięcie zmiennej

Aby usunąć z bazy zmienną należy wybrać z menu Zmienna polecenie Usuń.

#### 2.5. Wyszukiwanie zmiennej

Aby wyszukać zmienną w bazie zmiennych należy wybrać z menu *Zmienna* polecenie *Szukaj*. W dolnej części okna głównego pojawi się pole, w którym należy wpisać wzorzec atrybutu poszukiwanej zmiennej. W miarę wpisywania kolejnych znaków wyszukiwana będzie pierwsza zmienna pasująca do wzorca. Wzorzec zawsze porównywany jest z tym atrybutem, po którym baza zmiennych jest posortowane.

We wzorcu można używać znaków specjalnych. Znak '?' (pytajnik) oznacza dowolną literę, a znak '\*" (gwiazdka) oznacza dowolny ciąg liter (w tym również ciąg pusty). W jednym wzorcu można użyć kilku znaków specjalnych.

### 2.6. Filtrowanie zmiennych

Aby filtrować zmienne w bazie zmiennych należy wybrać z menu *Zmienna* polecenie *Filtruj*. W dolnej części okna głównego pojawi się pole, w którym należy wpisać wzorzec atrybutu. Wzorzec będzie porównany z jednym atrybutem każdej zmiennej w bazie zmiennych; atrybutem tym będzie atrybutem, po którym zmienne są aktualnie posortowane. Po wprowadzeniu wzorca wyświetlone zostaną tylko ten zmienne, których porównywany atrybut jest zgodny ze wzorcem.

We wzorcu można używać znaków specjalnych. Znak '?' (pytajnik) oznacza dowolną literę, a znak '\*" (gwiazdka) oznacza dowolny ciąg liter (w tym również ciąg pusty). W jednym wzorcu można użyć kilku znaków specjalnych.

Filtrowanie może również odbywać się poprzez wybranie jednej z grup zmiennych. Aby włączyć ten sposób filtrowanie należy wybrać z menu *Zmienna* polecenie *Filtruj grupę*. W dolnej części okna głównego pojawi się pole z listą rozwijaną zawierającą nazwy

wszystkich użytych w bazie naw grup. Po wybraniu z listy nazwy jednej z grup wyświetlane będą tylko te zmienne, które należą do tej grupy.

Aby wyłączyć filtrowanie wg wzorca należy wybrać z menu *Zmienna* polecenie *Wyłącz filtrowanie*. Aby wyłączyć filtrowanie wg grup należy wybrać z menu *Zmienna* polecenie *Wyłącz filtrowanie grupy*.

Filtrowanie wg wzorca i wg grupy można włączać i wyłączać niezależnie od siebie.

## 3. Kosz

#### 3.1. Pokaż kosz

Kosz jest częścią bazy zmiennych, która zawiera zmienne niedostępne dla aplikacji systemu ASIX. Przeniesienie zmiennej do kosza widziane jest przez aplikację jako usunięcie zmiennej, a wyjęcie zmiennej z kosza widziane jest jako dodanie nowej zmiennej.

Aby obejrzeć zawartość kosza należy wybrać z menu Kosz polecenie Pokaż.

Przenieś zmienne do kosza

Aby przenieść jedną lub więcej zmiennych do kosza należy te zmiennej zaznaczyć i wybrać z menu *Kosz* polecenie *Przenieś do kosza*. Istnieje też polecenie *Przenieś wszystkie do kosza* – służy ono do przeniesienia wszystkich widocznych zmiennych do kosza. Polecenie to powinno być wywoływane tylko wtedy, gdy włączone jest filtrowanie zmiennych wg wzorca i/lub wg grup.

#### 3.2. Wyjmij zmienne z kosza

Aby wyjąć jedną lub więcej zmiennych z kosza i dodać ją do zwykłej bazy zmiennych należy te zmienne zaznaczyć i wybrać z menu *Kosz* polecenie *Wyjmij z kosza*. Polecenie *Wyjmij wszystkie z kosza* służy do przeniesienia wszystkich widocznych zmiennych z kosza do bazy zmiennych.

#### 3.3. Okno edycji zmiennej

Okno edycji zmiennej zawiera nazwy atrybutów i aktualne wartości atrybutów zmiennej:

| K8_11U00               | ×                               |
|------------------------|---------------------------------|
| Atrybut                | Wartość                         |
| Nazwa ^                | K8_11U00                        |
| Opis                   | PID_K                           |
| Kanał                  | AC3                             |
| Adres                  | ED61.0                          |
| LiczbaElementow        | 1                               |
| Okres próbkowania      | 1                               |
| Funkcja przeliczająca  | NIC_FP                          |
| Archiwum               |                                 |
| Parametry archiwizacji |                                 |
| PlikAsmena             | AC3.asmen                       |
| PlikAspada             |                                 |
| Grupa                  | K8_UARy                         |
| Jednostka              | pkt                             |
| ZakresFizycznyLo       | 0                               |
| ZakresFizycznyHi       | 10                              |
|                        | 🗸 <u>O</u> K 🛛 🗶 <u>A</u> nuluj |

Wartości atrybutów modyfikuje się bezpośrednio w oknie dialogowym. Wyjątkiem są atrybuty *Funkcja przeliczająca* i *Parametry archiwizacji*, które posiadają własne okna

dialogowe służące do ich edycji. Aby wywołać te okna dialogowe należy podświetlić atrybut i nacisnąć przycisk F2.

Okno dialogowe do edycji funkcji przeliczającej wygląda następująco:

| Wybierze funkcję przeliczającą zmiennej 🛛 🔀      |          |                  |  |
|--------------------------------------------------|----------|------------------|--|
| Zmienna rzeczywista konwerteowana A * PLCVal + B |          |                  |  |
| Parametr funkcji                                 | Wartość  |                  |  |
| A                                                |          |                  |  |
| В                                                |          |                  |  |
|                                                  |          |                  |  |
|                                                  |          |                  |  |
|                                                  |          |                  |  |
|                                                  |          |                  |  |
|                                                  | <u> </u> | 🗙 <u>A</u> nuluj |  |

W menu rozwijanym należy wybrać jedną z dostępnych funkcji przeliczających (określa ona rodzaj zmiennej). W zależności od funkcji należy podać odpowiednie parametry.

Okno dialogowe do edycji parametrów archiwizacji wygląda następująco:

| Parametry archiwizacji                                                                                                    | ×                                                                                                    |  |  |  |  |
|----------------------------------------------------------------------------------------------------|----------------------------------------------------------------------------------------------------|--|--|--|--|
| Podstawowe<br>Rodzaj archwium<br>Okres próbkowania 1<br>Dokładność rejestracji czasu 1<br>Dokładność rejestracji danych                                                                                                    | Dodatkowe<br>DDTWARZAJ<br>NIE PAKUJ<br>KAŻDY (tylko dla archiwum B)<br>Minimalny horyzont czasowy przechowywania<br>(tylko dla archiwów H i B) |  |  |  |  |
| Opcjonalne - archiwizacja warunkowa<br>Nazwa warunku archiwizacji<br>Okres przed wystąpieniem warunku, z którego dane mają być zapisane w archiwum<br>Okres po zaniku warunku, z którego dane mają być zapisane w archiwum |                                                                                                    |  |  |  |  |
| Dla ekspertów - wielokrotna archiwizacja                                                                                                    |                                                                                                    |  |  |  |  |
| 🗸 <u>O</u> K 🛛 🗙 <u>A</u> nuluj                                                                                                    |                                                                                                    |  |  |  |  |

Najważniejsze parametry, które muszą być wypełnione, jeżeli zmienna ma być archiwizowana, to rodzaj archiwum i okres próbkowania zmiennej. Wyjaśnienie znaczenia pozostałych parametrów znajduje się w dokumentacji systemu ASIX.

| 1. B        | BAZA ZMIENNYCH                                 |        |
|-------------|------------------------------------------------|--------|
| 11          | Utworzenie nowej bazy zmiennych                | 3      |
| 12          | OTWARCIE ISTNIEJACEJ BAZY ZMIENNYCH            | 3      |
| 13          | OKNO GŁÓWNE                                    | 3      |
| 1.4.        | Wyświetlenie wartości bieżacych zmiennych      | 5      |
| 1.5.        | WYBRANIE SERWERA DANYCH BIEŻACYCH SYSTEMU ASIX | 5      |
| 1.6.        | AKTUALIZACJA ONLINE BAZY ZMIENNYCH             |        |
| 2. Z        | ZMIENNA                                        | 7      |
| 2.1         | Dodanie nowei dustel zmiennel                  | 7      |
| 2.1.        | DODANIE NOWEJ FOSTEJ ZMIENNEJ                  | ,      |
| 2.2         | Dodanje nowel zmjennej                         | ,<br>7 |
| 2.5.        | Educia zmiennei                                | ,<br>7 |
| 2.1.        | LISTNIECIE ZMIENNEI                            | 7      |
| 2.5.        | Wyszikiwanie zmiennej                          | 7      |
| 2.0.        | FILTROWANIE ZMIENNYCH                          |        |
|             | 7007                                           | 0      |
| <b>3.</b> К | 408Z                                           | 9      |
| 3.1.        | Pokaż kosz                                     | 9      |
| 3.2.        | WYJMIJ ZMIENNE Z KOSZA                         | 9      |
| 3.3.        | OKNO EDYCJI ZMIENNEJ                           | 9      |
|             |                                                |        |